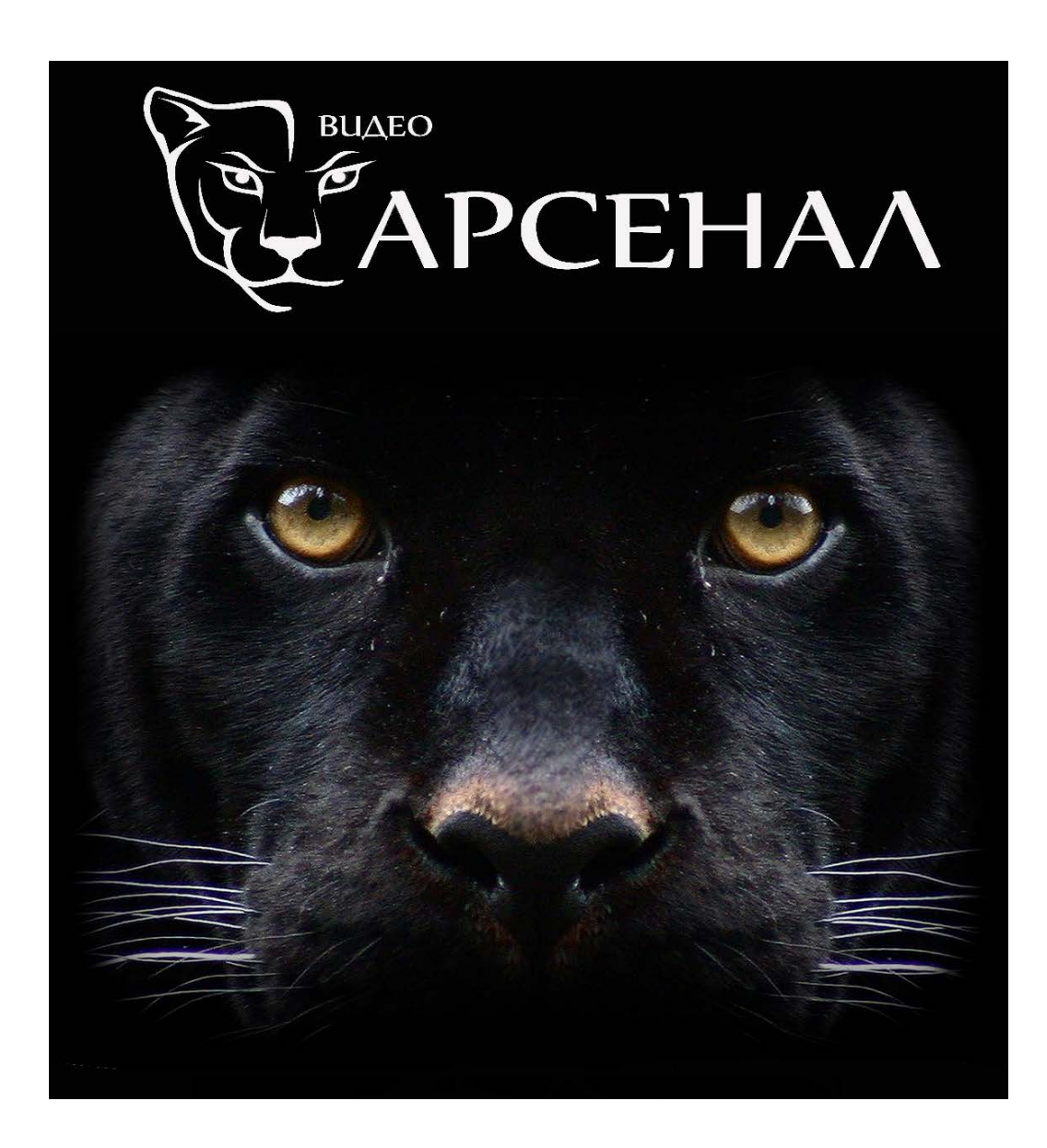

## Инструкция по настройке удаленного доступа для Dahua dh-ipc-k35p

АрсеналВидео – Arsenalvideo.by

1. Для подключения камеры к облачному сервису и просмотру через мобильный телефон, необходимо скачать приложение **imou** с **appstore** или **playmarket**.

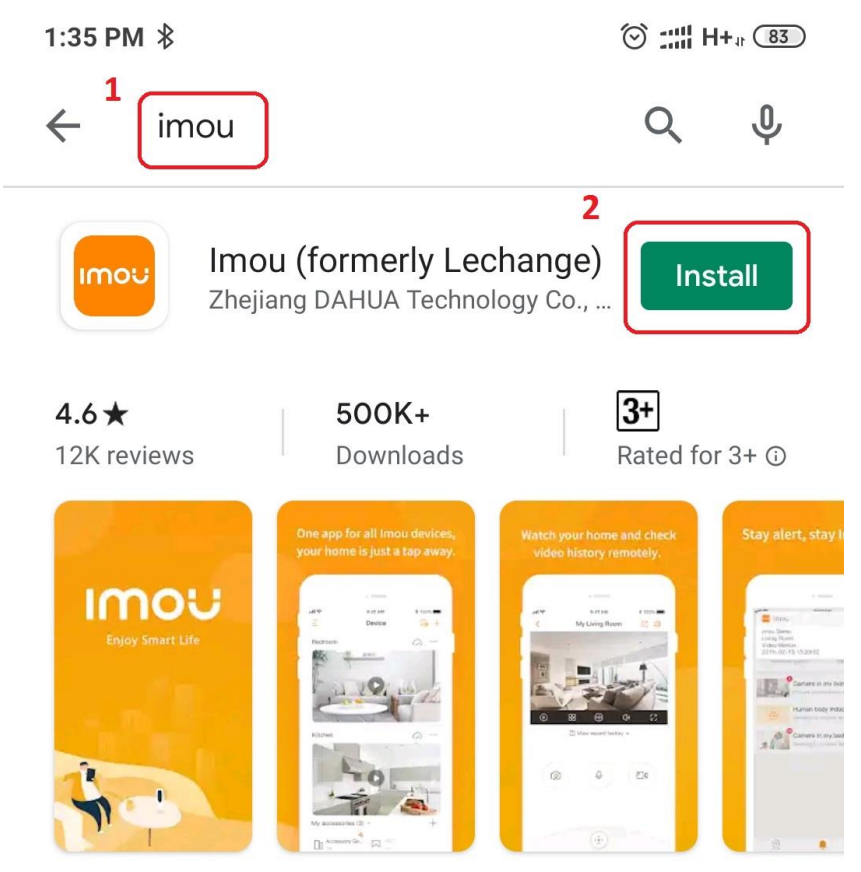

Imou is a smart security app allows you to take care of your home.

## You might also like

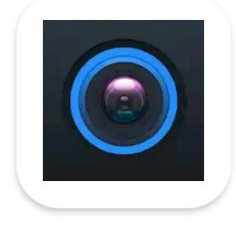

gDMSS Plus 62 MB

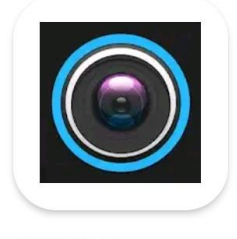

gDMSS Lite 23 MB

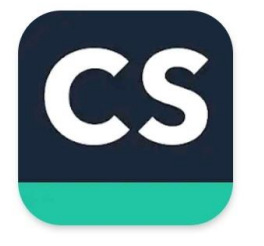

CamScanner -Scanner to scan P... 62 MB

**Ya** 94

 $\rightarrow$ 

## Similar apps

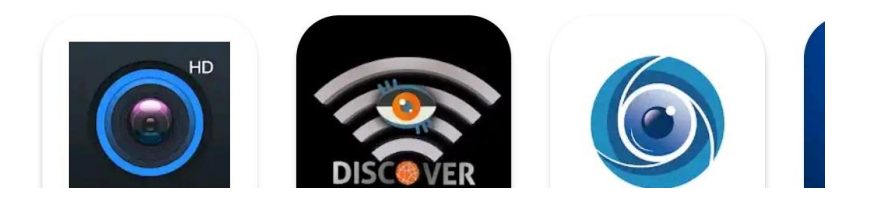

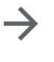

2. Запускаем приложение и проходим регистрацию

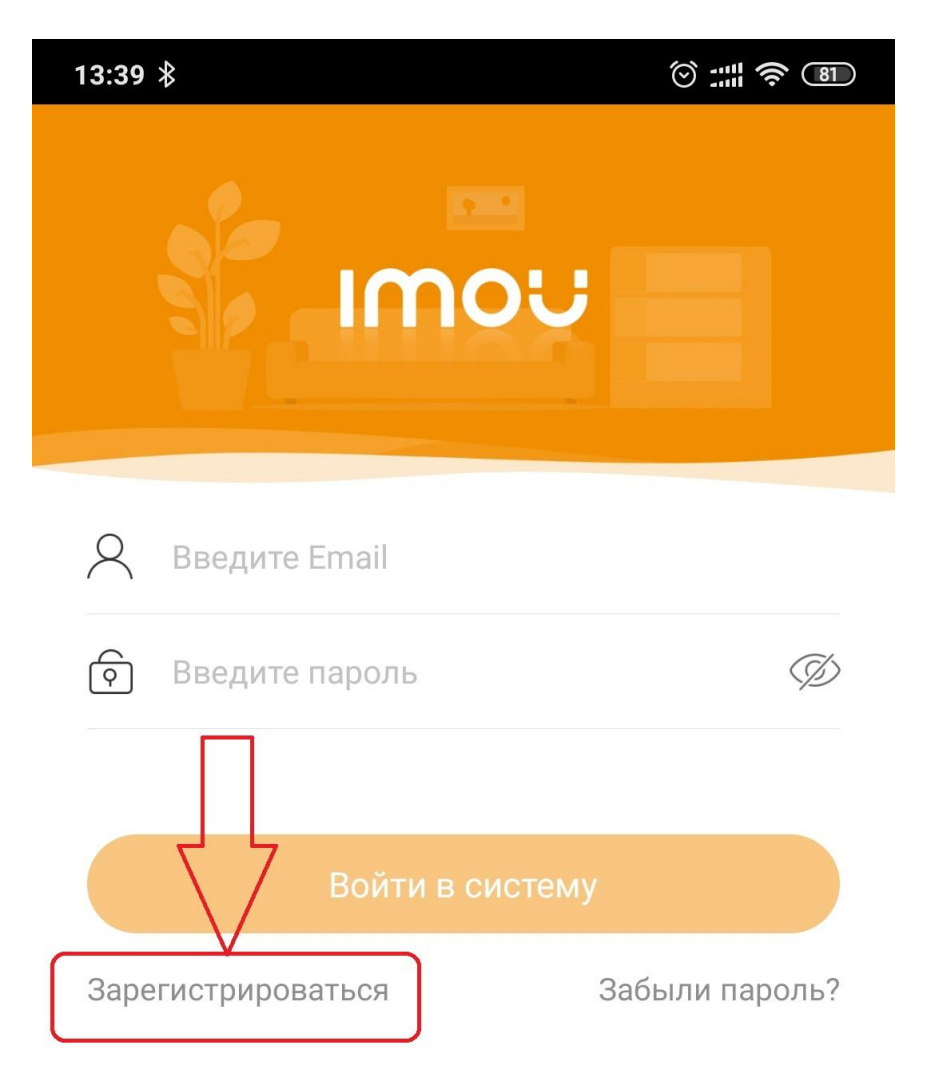

— Другие способы входа в систему –

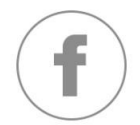

3. Выбираем страну в которой будет использоваться камера

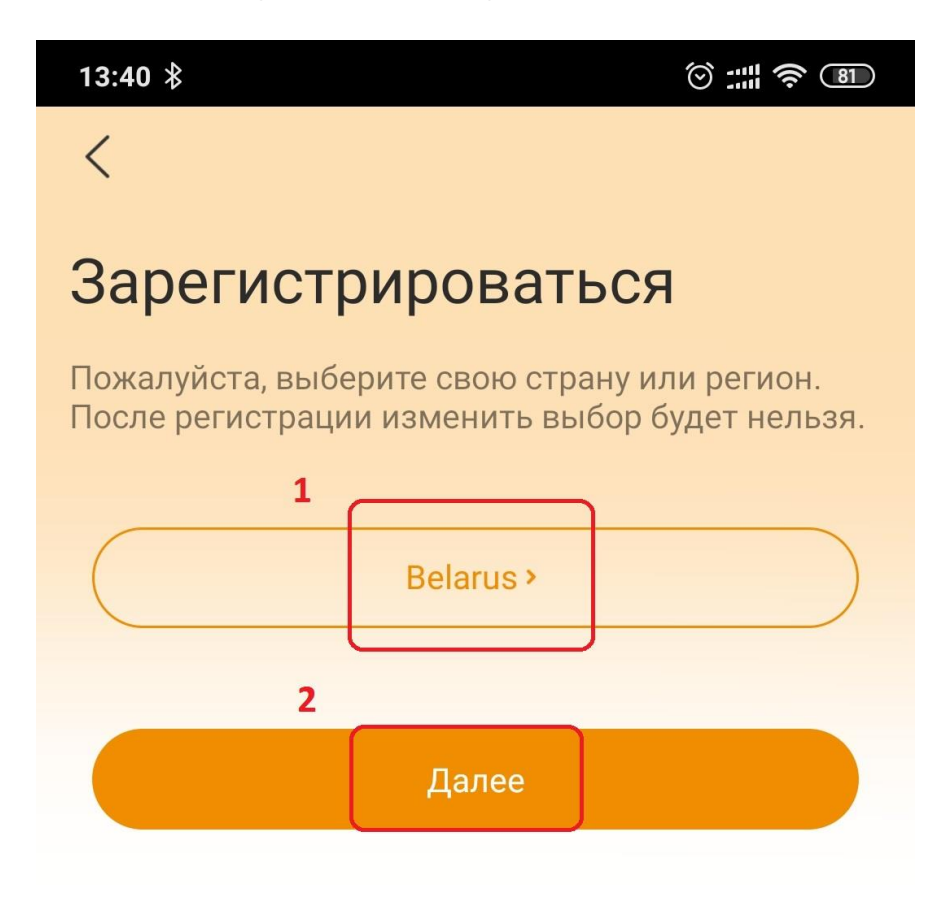

- 4. Далее рассмотрим 2 способа подключения: через сетевой кабель и Wi-Fi.
  - 1 Способ. Подключаем сетевой кабель к камере.

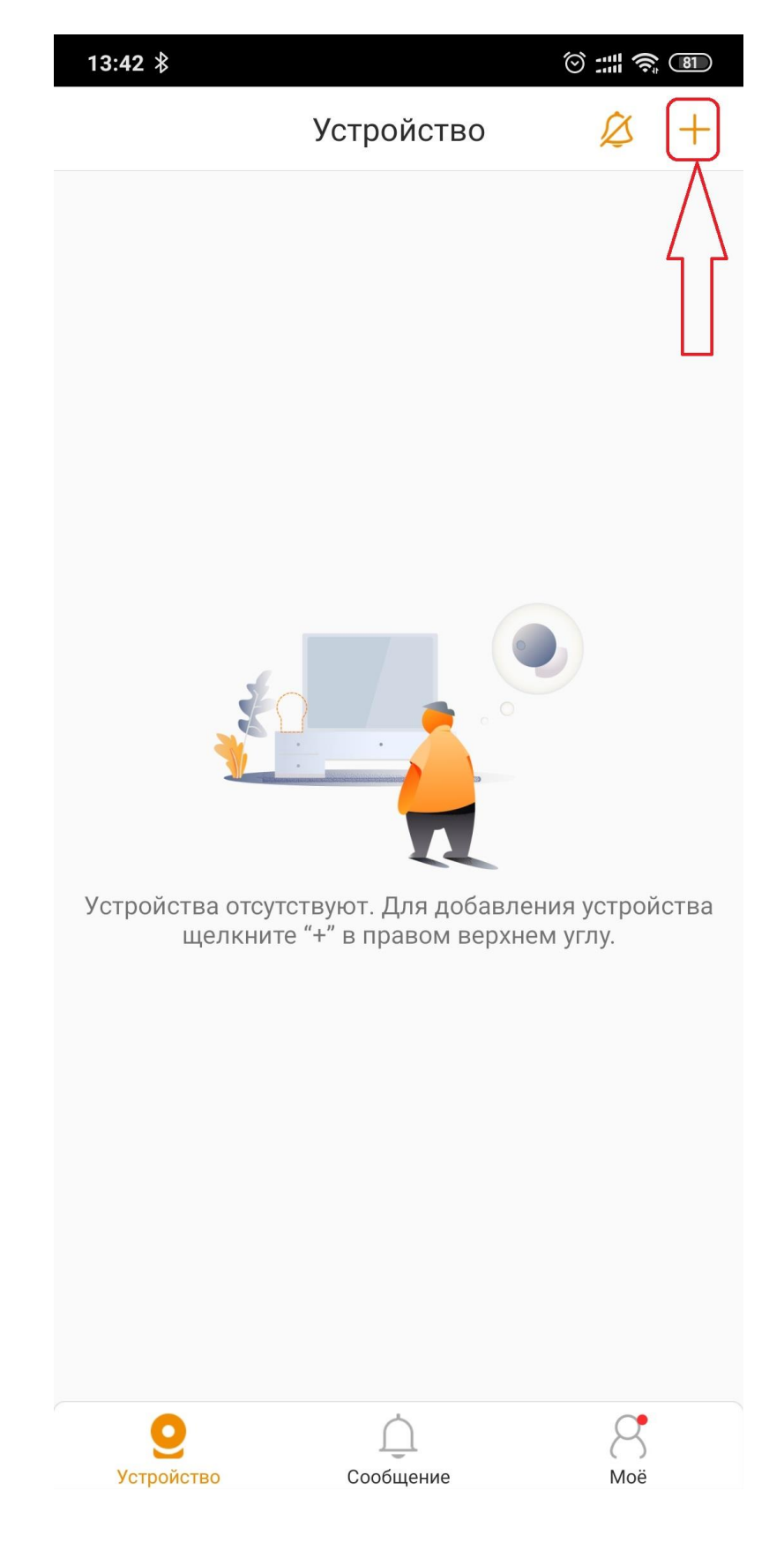

Добавляем камеру.

Сканируем QR код на обратной стороне камеры.

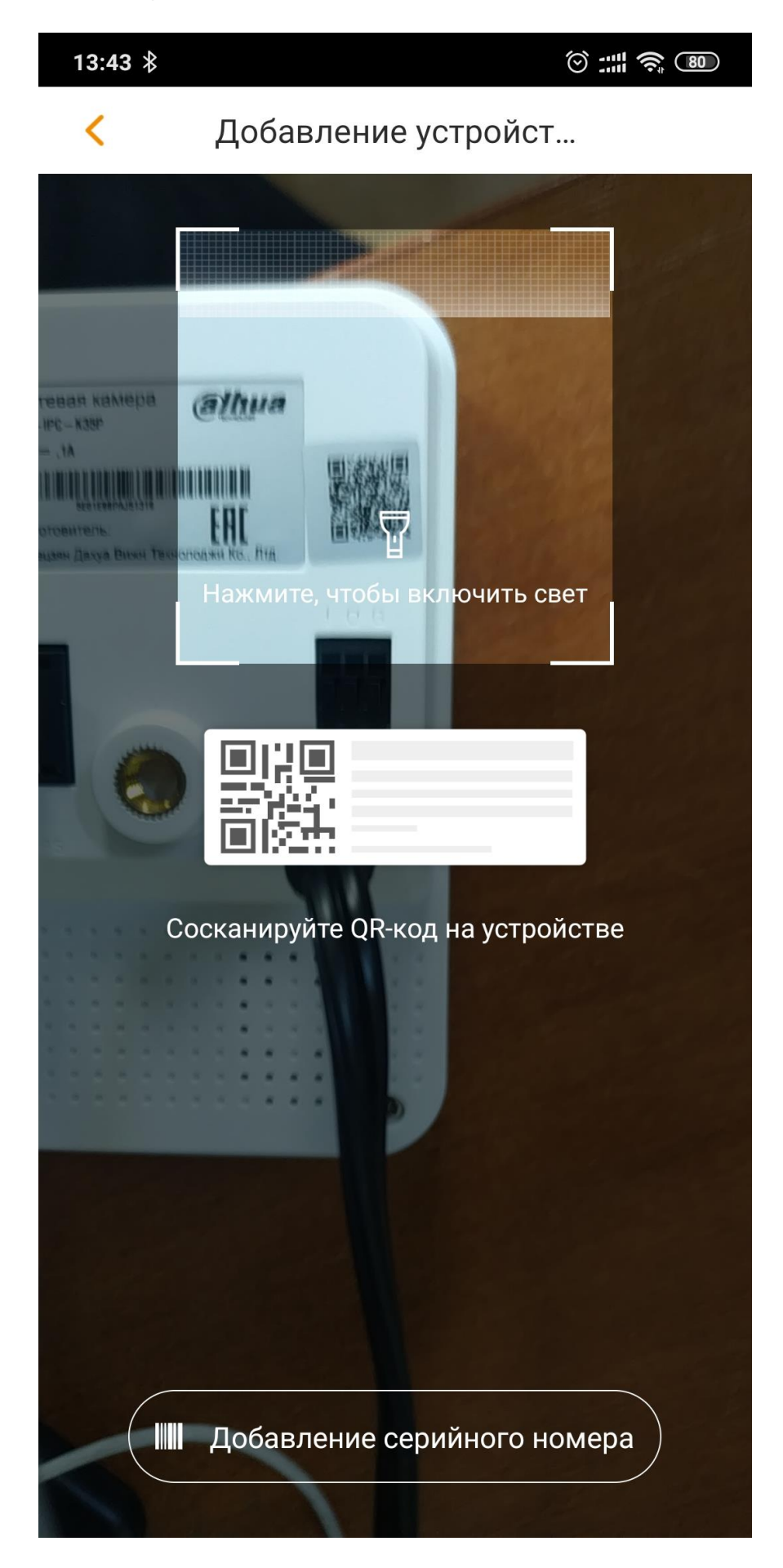

5. Вводим пароль admin. Готово

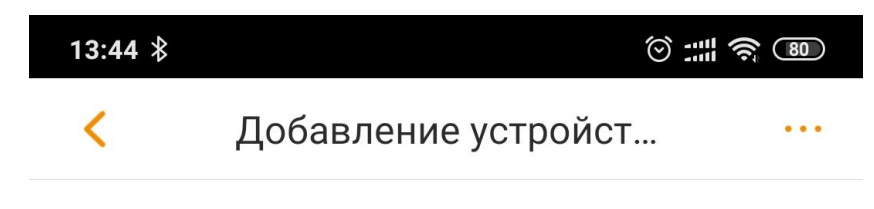

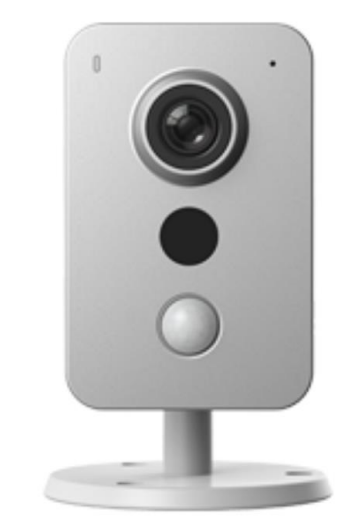

Модель устройства:К35

№ устройства:5Е01Е98РАЈ51319

Далее

2 Способ. Добавляем камеру.(см. п.4)

Подключаемся к сети Wi-Fi, к которой будет подключена камера. Вводим пароль от сети Wi-Fi.

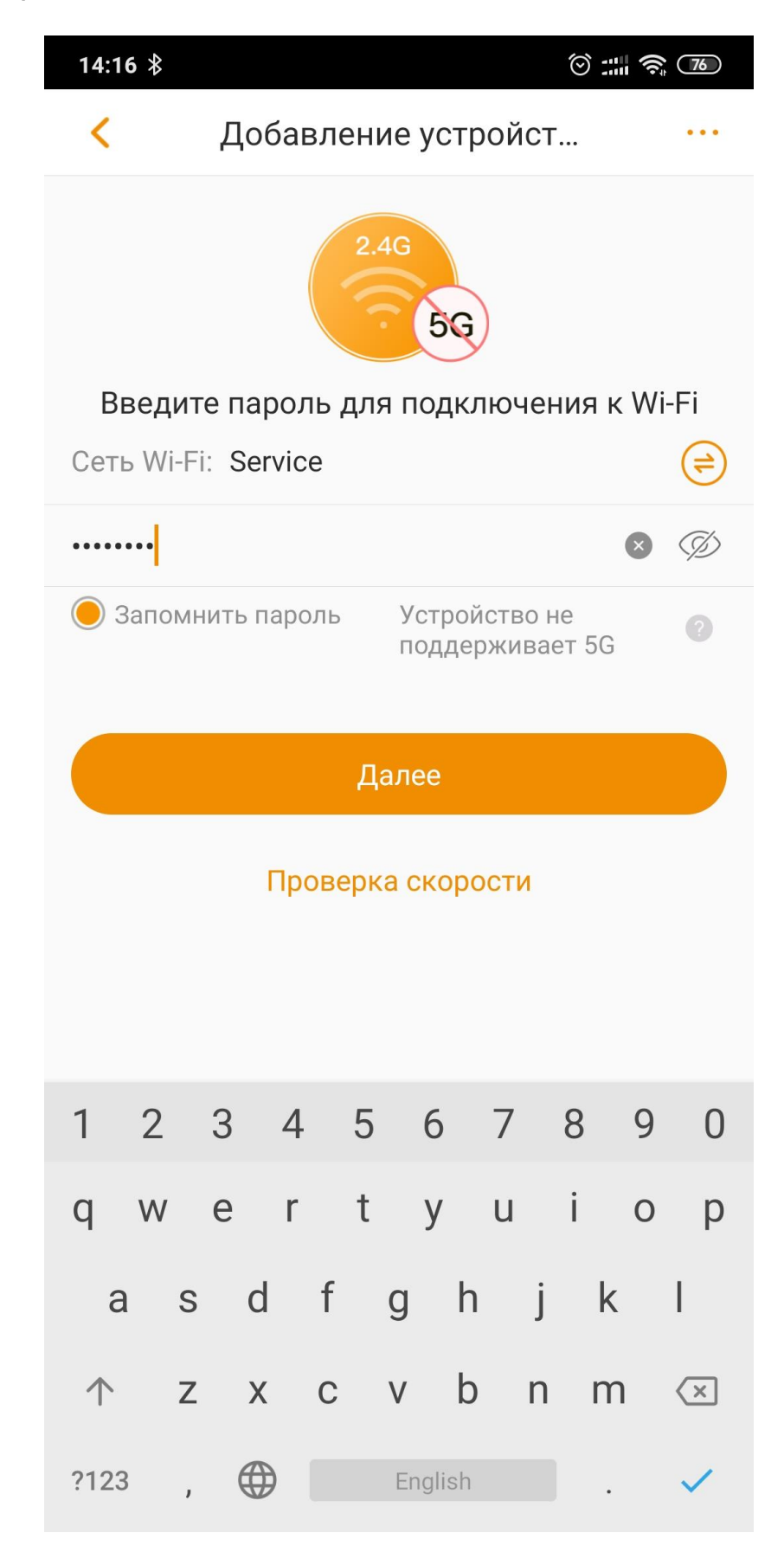

Происходит подключение. Для просмотра открываем добавленную камеру. Готово.

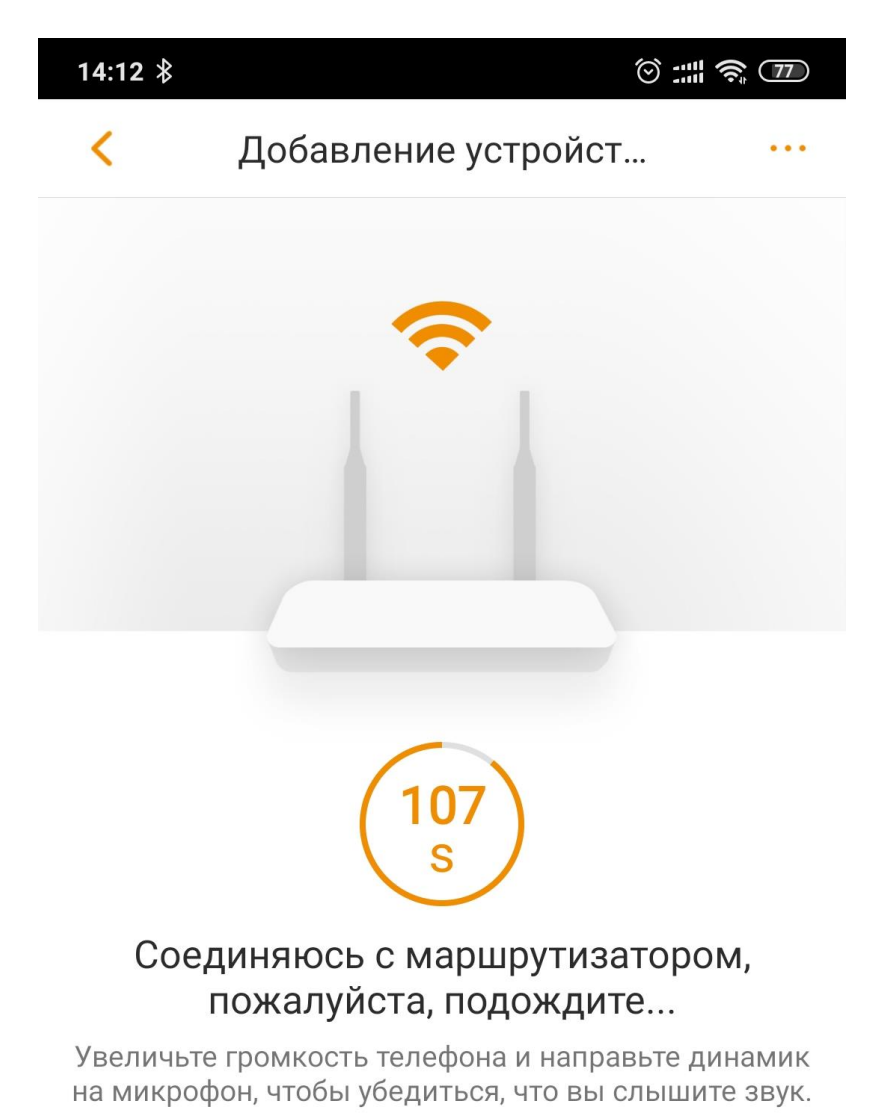